## Westlaw Next:サインインマニュアル

1. 図書館ホームページのデータベースページで Westlaw Next を検索し、タイトルをクリックします。

| 目的                           |                                             | 分野                                  |          | 種別                                                           |
|------------------------------|---------------------------------------------|-------------------------------------|----------|--------------------------------------------------------------|
| すべて                          | ~                                           | すべて                                 | ~        | データベース 🗸                                                     |
| キーワード                        |                                             |                                     |          |                                                              |
| west                         |                                             |                                     |          |                                                              |
|                              |                                             |                                     |          |                                                              |
|                              |                                             |                                     |          |                                                              |
|                              |                                             |                                     |          |                                                              |
|                              |                                             |                                     |          | Westlaw Next @                                               |
| 目的                           | 論文・雑誌記                                      | ]事を探す, 法律                           | ・<br>判例を | Westlaw Next 口<br>調べる                                        |
| 目的分野                         | 論文·雜誌記   社会科学全般                             | ]事を探す, 法律<br>し, 法学                  | ・<br>判例を | <u>Westlaw Next</u> ☑<br>調べる                                 |
| 目的分野種別                       | 論文・雑誌記   社会科学全般   データベース                    | ]事を探す, 法律<br>と, 法学                  | ・<br>判例を | <mark>Westlaw Next</mark> ₽<br>調べる                           |
| 目的<br>分野<br>種別<br>概要         | 論文・雑誌記   社会科学全般   データベース   米国全州の判           | ]事を探す, 法律<br>}, 法学<br>:<br>!例、法令、行政 | ・判例を     | Westlaw Next D<br>調べる<br>時、法律雑誌、法律百科事典、弁護士年鑑、新聞、ビジネス情報などを網羅。 |
| 目的<br>分野<br>種別<br>概要<br>アクセス | 論文・雑誌記   社会科学全般   データベース   米国全州の判   学内, VPN | ]事を探す, 法律<br>4. 法学<br>:<br>1例、法令、行政 | ・判例を     | Westlaw Next @<br>調べる<br>時、法律雑誌、法律百科事典、弁護士年鑑、新聞、ビジネス情報などを網羅。 |

2. シングルサインオンの画面が表示されたら本学 myFIT で利用するログイン情報を入力し、「Login」 をクリックします。

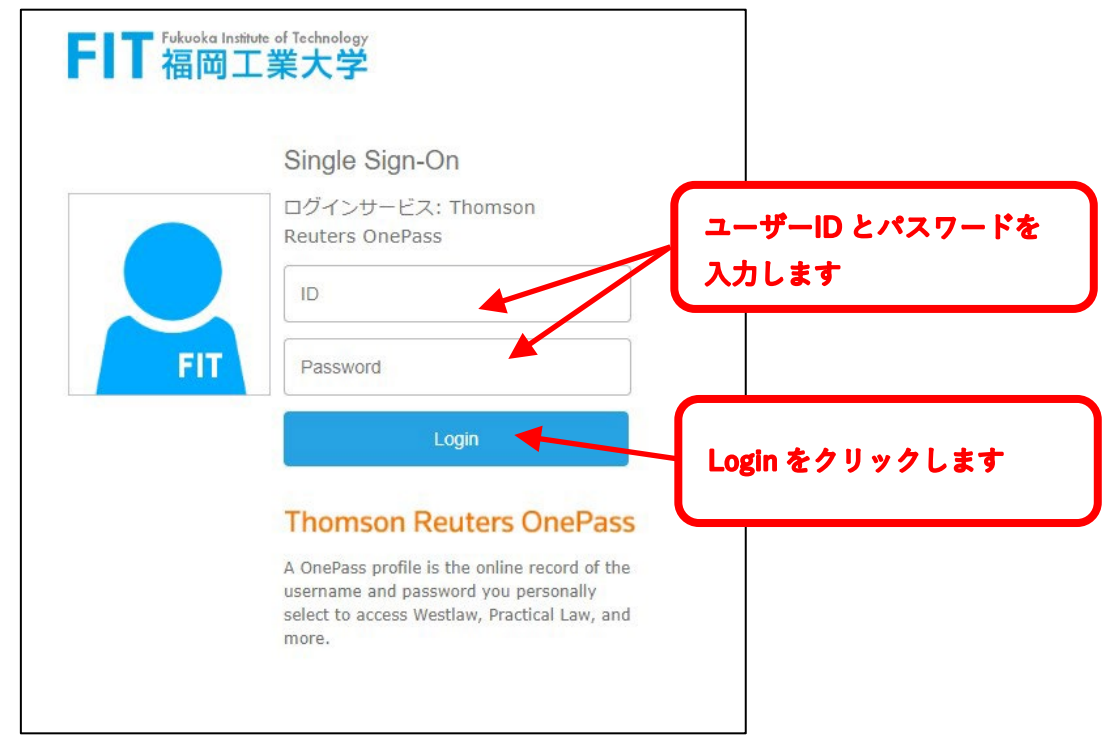

## 3. 氏名 (ローマ字) と Email アドレスを入力して「Continue」をクリックします。

| ase enter the follo                        | ving information t                                           | to enable a person                     | alized experience                         | on Westlaw.                                  |
|--------------------------------------------|--------------------------------------------------------------|----------------------------------------|-------------------------------------------|----------------------------------------------|
| i prefer, you can in<br>viding your persor | and email addres<br>stead enter text, w<br>al details amount | hich does not ider<br>to consent to ou | ntify you (see furth<br>rusing them as de | er information here<br>scribed in our Privac |
| tement, which also                         | explains now you                                             | u can subsequenti                      | r change your dea                         | nis or replace them.                         |
| First name                                 |                                                              |                                        |                                           |                                              |
|                                            |                                                              |                                        |                                           |                                              |
| Last name                                  |                                                              |                                        |                                           |                                              |
|                                            |                                                              |                                        |                                           |                                              |
| Email                                      |                                                              |                                        |                                           |                                              |
|                                            |                                                              |                                        |                                           |                                              |
|                                            |                                                              |                                        |                                           |                                              |

4. 利用を終了する際には、必ず右上のアカウント表示画面から「Sign Off」をクリックしてください。

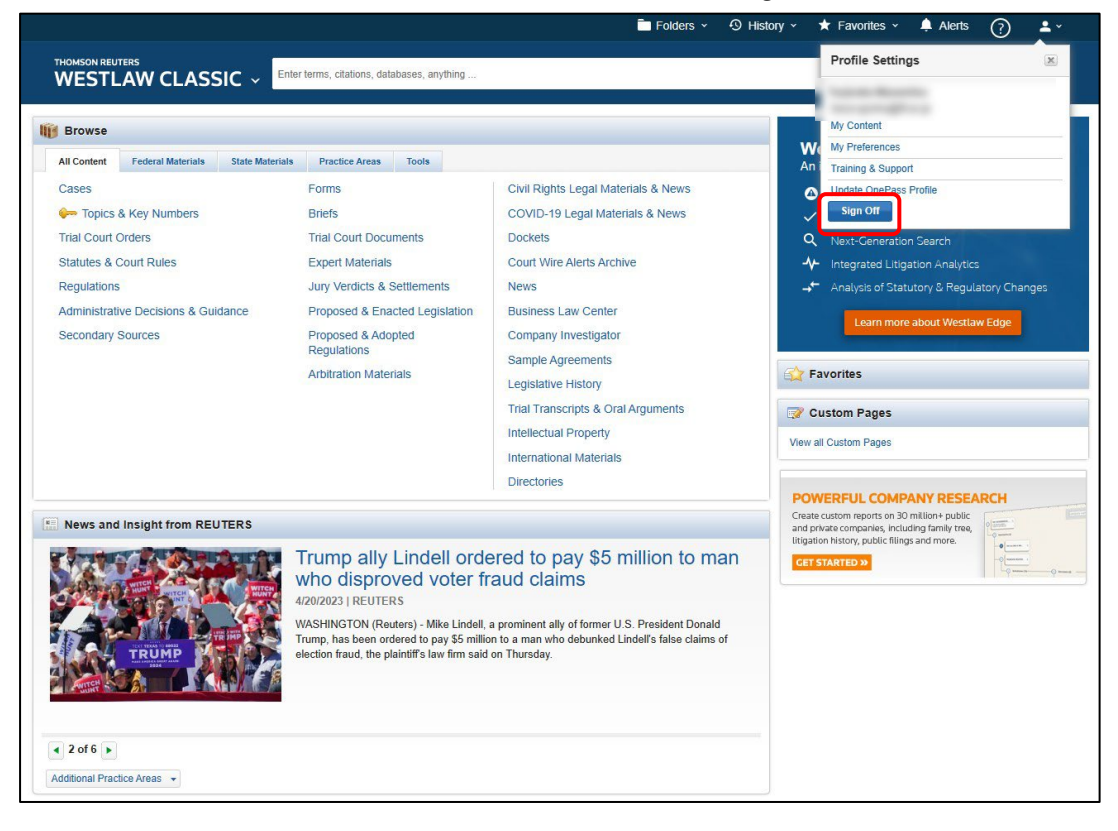

## 福岡工業大学附属図書館

〒811-0295 福岡市東区和白東3-30-1 TEL 092-606-0691 (直通) FAX 092-606-7389 Mail library@fit.ac.jp